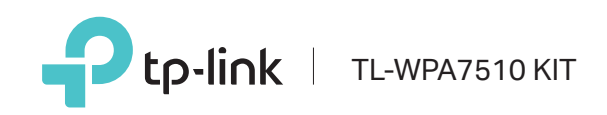

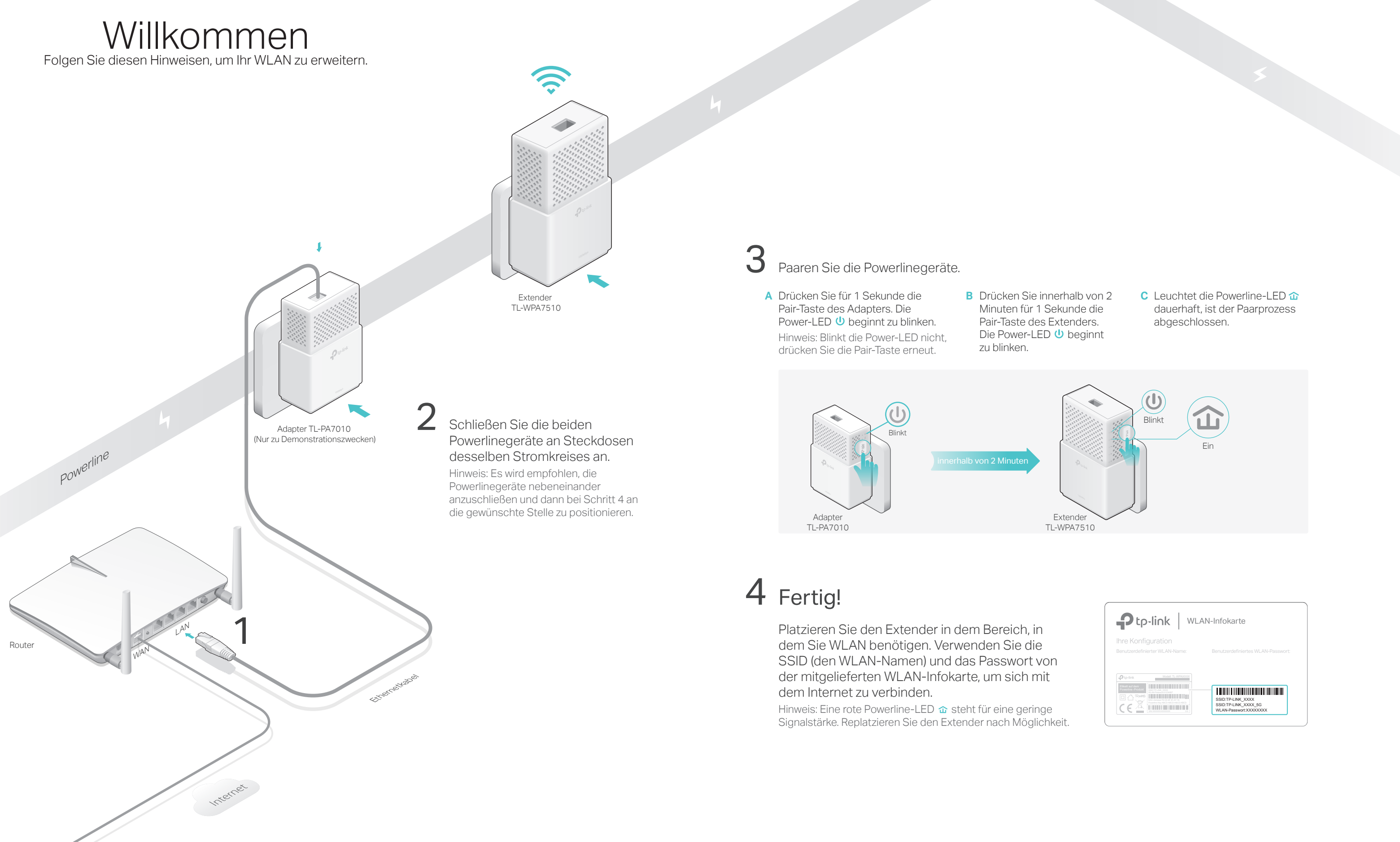

# WiFi-Clone

WiFi-Clone erlaubt Ihnen das Kopieren der WLAN-Einstellungen Ihres Routers (SSID und Passwort) auf Ihren Powerline-Extender in wenigen Sekunden.

1. Schließen Sie den Powerline-Extender in der Nähe Ihres Routers an und drücken Sie die WPS-Taste an Ihrem Router.

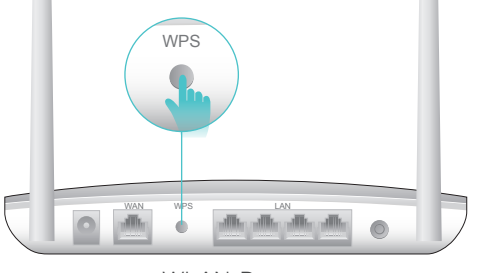

WLAN-Router

2. Drücken Sie in den nächsten 2 Minuten für 1 Sekunde die Wi-Fi-Taste am Extender. Die 2,4- und die 5GHz-WLAN-LEDs beginnen zu blinken.

Hinweis: Möchten Sie den WiFi-Clone-Prozess abbrechen, drücken Sie erneut die WLAN-Taste des Extenders

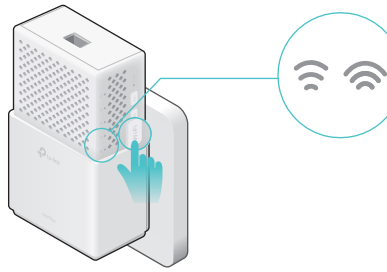

3. Blinken die 2,4- und die 5GHz-WLAN-LEDs für 3 Sekunden schnell und leuchten dann permanent, ist der WiFi-Clone-Prozess abgeschlossen.

Hinweis: Standardmäßig werden sowohl die 2,4- als auch die 5GHz-WLAN-Einstellungen kopiert. Ist dies bei Ihnen nicht der Fall, starten Sie WiFi-Clone erneut oder ändern Sie die WLAN-Einstellungen über das tpPLC-Utility oder die Weboberfläche.

# WiFi-Move

WiFi-Move hält die WLAN-Einstellungen und die LED-Zeitpläne aller Powerline-Extender in Ihrem Powerlinenetz synchron.

Die Einstellungen synchronisieren sich automatisch zwischen den Powerline-Extendern, wenn Sie Ihrem Powerlinenetz ein neues Gerät hinzufügen.

WiFi-Move ist standardmäßig aktiviert und kann über die Weboberfläche konfiguriert werden. Weitere Details hierzu finden Sie im Handbuch, das Sie von http://www.tp-link.de herunterladen können.

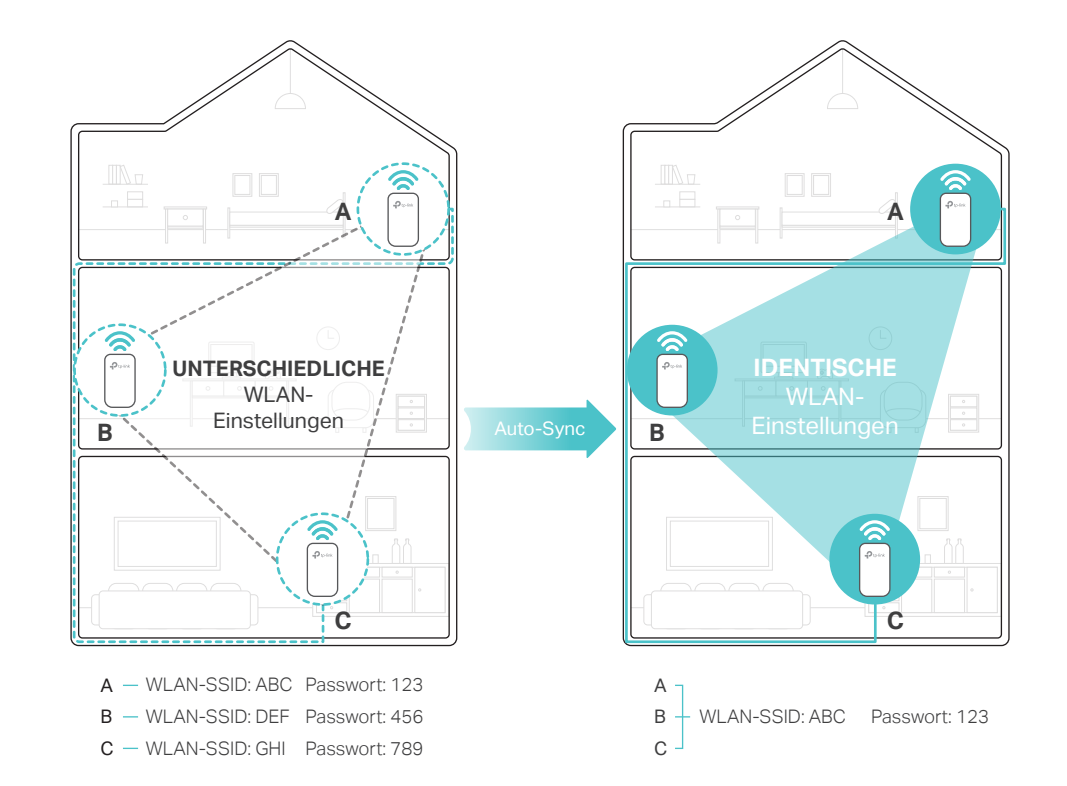

# Vorsicht

(:) Wandsteckdose

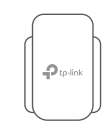

# Einfache Verwaltung

## Verwendung des tpPLC-Utilitys und der App zur Grundkonfiguration:

Laden Sie sich das tpPLC-Utility von der Supportseite des Produktes unter http://www.tp-link.de herunter. Installieren Sie sich die tpPLC-App vom App-Store oder Google Play oder scannen Sie einfach den QR-Code.

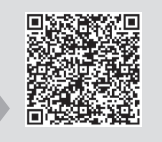

### Verwendung der Weboberfläche für die detaillierte Konfiguration:

Verbinden Sie Ihr Gerät drahtlos mit dem Powerline-Extender und besuchen Sie <u>http://tplinkplc.net</u>. Loggen Sie sich mit 'admin' als Benutzername und Passwort ein.

Hinweis: Für erweiterte Einstellungen schauen Sie in das Handbuch, das Sie von unserer Webpräsenz unter http://www.tp-link.de herunterladen können.

# Häufig gestellte Fragen (FAQ)

- F1. Wie setze ich meinen Powerline-Extender zurück?
- A. Drücken Sie, während das Gerät läuft, die Reset-Taste, bis alle LEDs ausgehen. Leuchten die LEDs wieder, ist das Rücksetzen abgeschlossen.

### F2. Was kann ich tun, wenn mein Powerlinenetz keine Internetverbindung hat?

- A1. Stellen Sie sicher, dass all Ihre Powerlinegeräte an den selben Stromkreis angeschlossen sind.
- A2. Stellen Sie sicher, dass die Powerline-LEDs 🏠 aller Geräte leuchten. Tun sie dies nicht, wiederholen Sie den Pair-Prozess.
- A3. Stellen Sie sicher, dass alle Geräte korrekt und sicher angeschlossen sind.
- A4. Überprüfen Sie direkt an Ihrem Modem/Router, ob dort eine Internetverbindung besteht.
- A5. Stellen Sie sicher, dass die IP-Adresse Ihres Computers sich im selben Adressbereich wie Ihr Router befindet.

- angeschlossen sind.
- entfernt

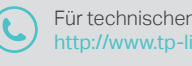

## Gehäuseelemente

## Extender TL-WPA7510

### Reset-Taste

Drücken Sie diese Taste für mindestens 5 Sekunden (bis alle LEDs ausgehen), um Ihren Powerline-Extender zurückzusetzen.

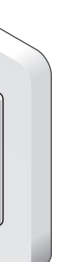

### Pair-Taste

Für 1 Sekunde drücken, um die Powerlinegeräte zu pairen. Ca. 8 Sekunden drücken (bis die Powerline-LED 🏠 ausgeht), um das aktuelle Powerlinenetz zu verlassen.

### LED-Taste

Für 1 Sekunde drücken, um alle LEDs ein- oder auszuschalten.

### WLAN-Taste

Für 1 Sekunde drücken, um WiFi-Clone zu starten.

Ca. 5 Sekunden drücken, um das WLAN ein- oder auszuschalten.

Verbinden Sie Ihre Powerlinegeräte bevorzugt mit Wandsteckdosen statt mit Mehrfachsteckdosen.

(🔅) Mehrfachsteckdose

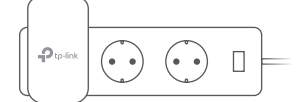

### F3. Was kann ich tun, wenn mein erfolgreich gepaarter Extender sich nach dem Replatzieren nicht verbindet?

A1. Stellen Sie sicher, dass all Ihre Powerlinegeräte an den selben Stromkreis

A2. Paaren Sie erneut mit einem anderen Powerlinegerät und stellen Sie sicher,

dass die Powerline-LED 🏠 leuchtet, bevor Sie das Gerät replatzieren.

A3. Überprüfen Sie mögliche Interferenzguellen wie Waschmaschinen, Klimageräte usw. und betreiben Sie diese möglichst weit von Ihren Powerlinegeräten

Für technischen Support and more Information schauen Sie bitte unter http://www.tp-link.de/support nach oder scannen Sie einfach den QR-Code.

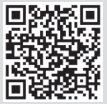

Die Original-EU-Konformitätserklärung kann in englischer Sprache hier heruntergeladen werden: http://www.tp-link.com/en/ce